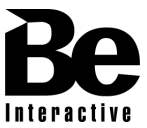

Service Guide

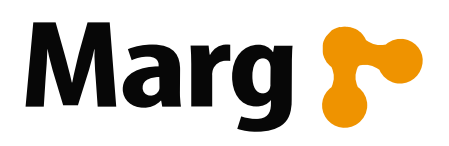

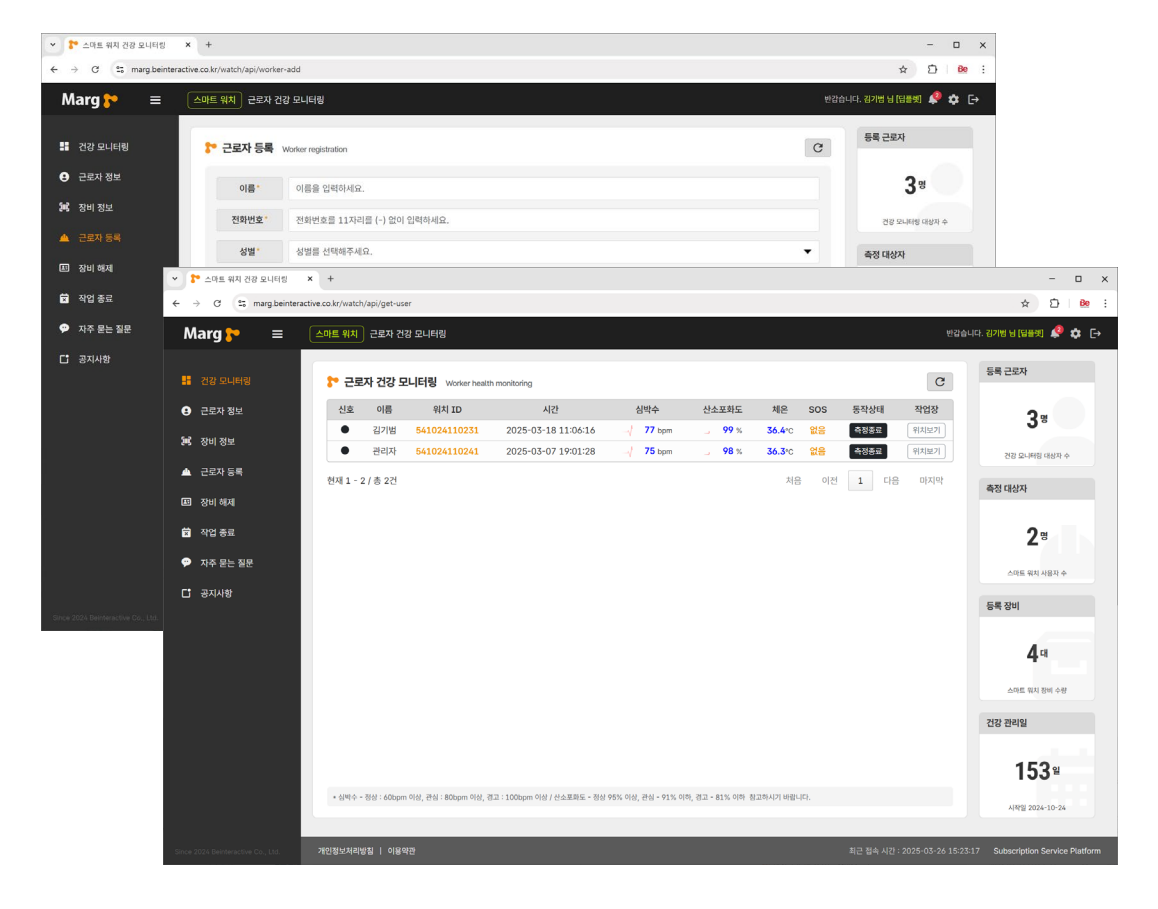

# 스마트 워치 구독서비스 설명서

Subscription Service Guide

V 1.0a

### 구독 서비스 가입 방법 – 사용자 등록

#### 1. <u>https://marg.beinteractive.co.kr/watch/register</u> 에 접속하여 내용을 모두 입력하고 등록 합니다.

| ▶ 스마트 위치 간장 모니터링 × +                                                                                    |  |   | -   | - c | - 0     | - 0          | - 0    | - 0   |
|----------------------------------------------------------------------------------------------------|--|---|-----|-----|---------|--------------|--------|-------|
| ← → C C ts marg.beinteractive.co.kr/watch/register                                                      |  | × | * D | ☆ Ď | ☆ 亞   6 | ☆ Ď <b>e</b> | ☆ 章 80 | ☆ ② 隆 |
|                                                                                                    |  |   |     |     |         |              |        |       |
|                                                                                                    |  |   |     |     |         |              |        |       |
|                                                                                                    |  |   |     |     |         |              |        |       |
|                                                                                                    |  |   |     |     |         |              |        |       |
| Marg 🎦                                                                                                  |  |   |     |     |         |              |        |       |
| 스마트 워치 건강 모니터링<br>Subscription Service Registration                                                     |  |   |     |     |         |              |        |       |
| 회사명                                                                                                    |  |   |     |     |         |              |        |       |
| 이름                                                                                                    |  |   |     |     |         |              |        |       |
| 이동전화 ( - 없이 입력)                                                                                         |  |   |     |     |         |              |        |       |
| 이메일 (회사에일 등록요망)                                                                                         |  |   |     |     |         |              |        |       |
| 비밀번호                                                                                                    |  |   |     |     |         |              |        |       |
| 개인정보 수집/이용동의 [보기]                                                                                       |  |   |     |     |         |              |        |       |
| Registration                                                                                            |  |   |     |     |         |              |        |       |
| login                                                                                                   |  |   |     |     |         |              |        |       |
| * 분 사이트는 스마트 여러, 구락 주변들락 구서네스를<br>가입한 고객만 등록 되었다. 이용 부인 같아가기 바랍니다.<br>* 이야보는 가입 후 변경이 안되고나 지사에들로 등록하세요. |  |   |     |     |         |              |        |       |
|                                                                                                    |  |   |     |     |         |              |        |       |
|                                                                                                    |  |   |     |     |         |              |        |       |
|                                                                                                    |  |   |     |     |         |              |        |       |
|                                                                                                    |  |   |     |     |         |              |        |       |
|                                                                                                    |  |   |     |     |         |              |        |       |

2. 등록이 완료되면 안내창이 나타납니다. (제품 구매 여부를 확인 한 후 메일 회신)

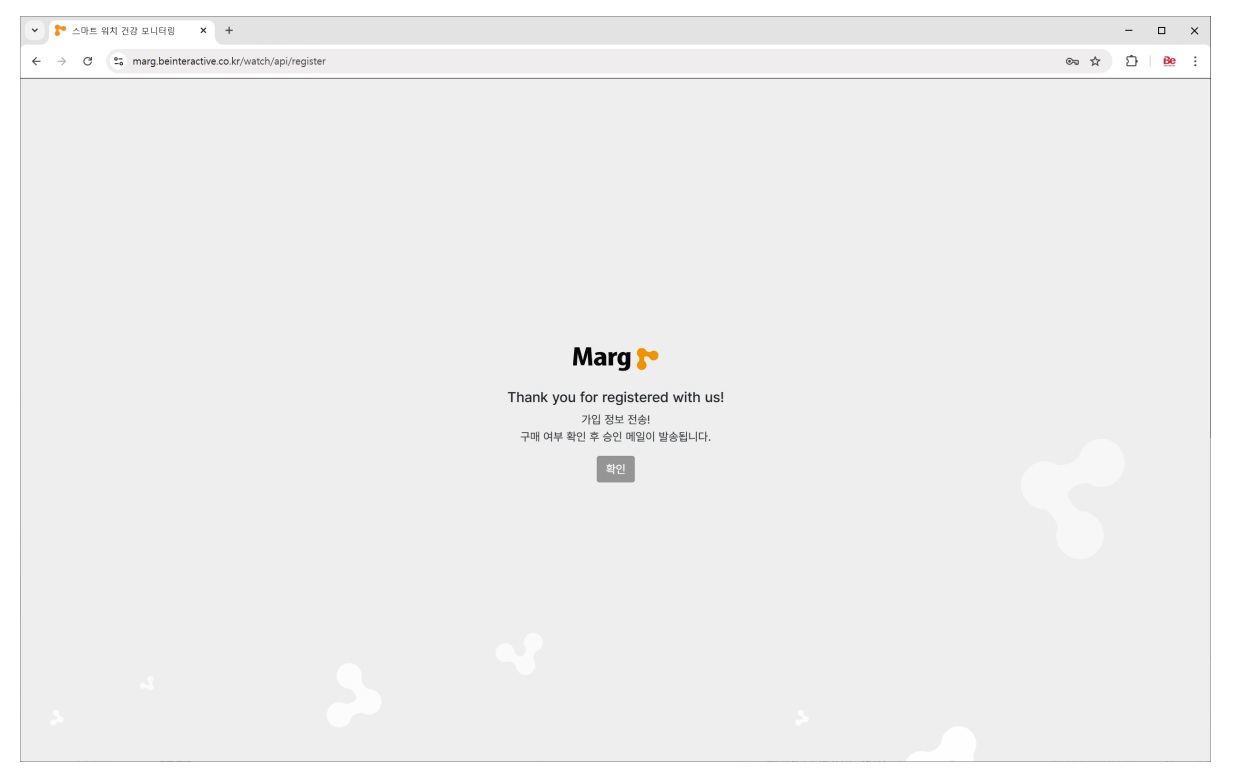

### 구독 서비스 가입 방법 – 로그인

#### 3. https://marg.beinteractive.co.kr/watch 에 접속하여 내용을 입력하고 login 합니다.

| <ul> <li>* 스마트 위치 건강 모니티킹</li> <li>* +</li> </ul> |                                                |   | - |    | × |
|---------------------------------------------------|------------------------------------------------|---|---|----|---|
| ← → C to marg.beinteractive.co.kr/watch/login     |                                                | ☆ | Ď | Be |   |
|                                                   |                                                |   |   |    |   |
|                                                   |                                                |   |   |    |   |
|                                                   |                                                |   |   |    |   |
|                                                   |                                                |   |   |    |   |
|                                                   |                                                |   |   |    |   |
|                                                   |                                                |   |   |    |   |
|                                                   |                                                |   |   |    |   |
|                                                   | Marg 🎦                                         |   |   |    |   |
| <u> </u>                                          | 마트 워치 건강 모니터링<br>Subscription Service Platform |   |   |    |   |
| nemo                                              | onic@naver.com                                 |   |   |    |   |
|                                                   |                                                |   |   |    |   |
|                                                   | Login                                          |   |   |    |   |
| 1                                                 | Registration • forget password                 |   |   |    |   |
|                                                   |                                                |   |   |    |   |
|                                                   |                                                |   |   |    |   |
|                                                   |                                                |   |   |    |   |
|                                                   |                                                |   |   |    |   |
|                                                   |                                                |   |   |    |   |
|                                                   |                                                |   |   |    |   |
|                                                   |                                                |   |   |    |   |

# 만약 가입 승인이 완료되기 전 이라면 로그인 하시면 403 에러가 출력됩니다. 당사의 가입 승인이 정상적으로 완료되면 가입 승인을 문자로 알려드립니다. (최장 1일 소요)

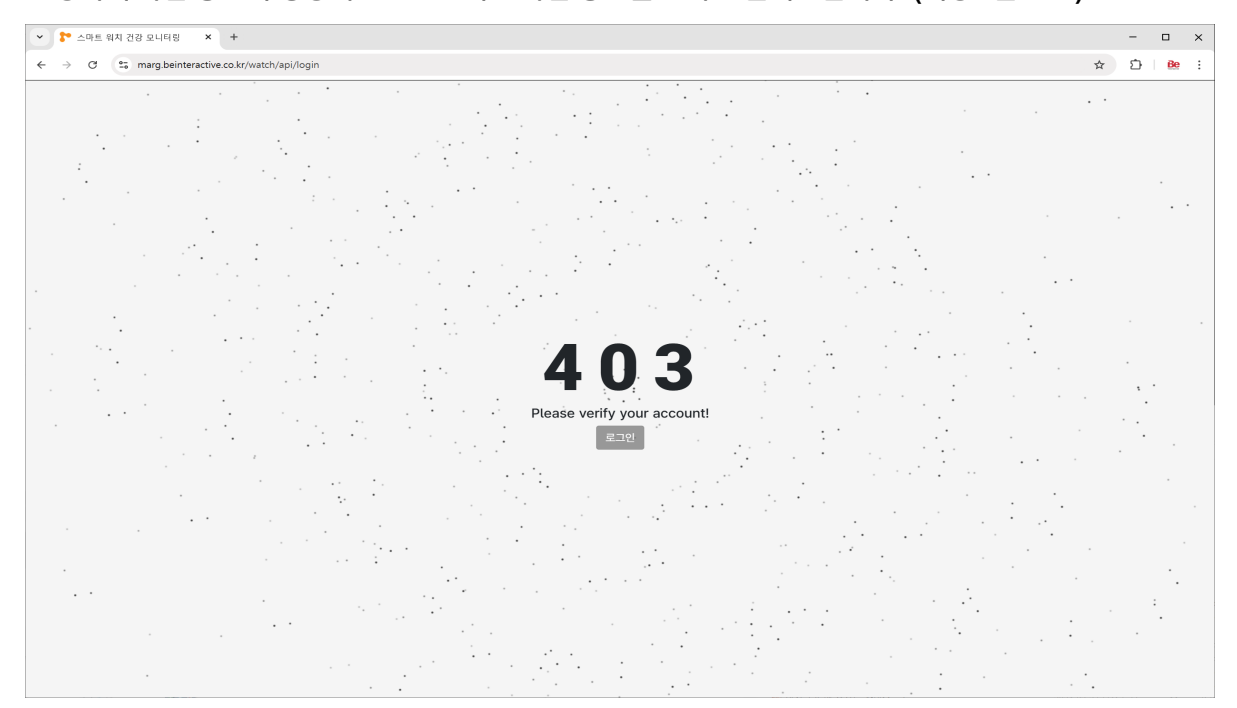

### 구독 서비스 가입 방법 – 가입 메일 확인 및 시작

6. 가입 문자를 받으시면 등록 메일주소로 보내진 메일을 확인합니다.

화면의 시작 버튼을 눌러야만 가입이 완료 되므로 시작을 클릭합니다.

| <ul> <li>* 스마트 위치 건강 요니티팅</li> <li>* +</li> </ul>                                                                                                    |                                                            | - 🗆 X       |
|----------------------------------------------------------------------------------------------------|------------------------------------------------------------|-------------|
| ← → C 😫 mara.beinteractive.co.kr/watch/mail-verification                                                                                                    | ?token=aXhQrVg8r2MZcDR1yPlqcbOCGugKgaoC                    | ☆ 江 ①   弛 : |
| Marg 🎦                                                                                                    |                                                            |             |
| 스마트 워치 건강모니터링 구독 서비스                                                                                                    |                                                            |             |
| 안녕하세요 박재훈 고객님!                                                                                                    |                                                            |             |
| 스마트 위치 구독 서비스에 오신 것을 환영합니다.<br>고객님의 계정이 활성화되었습니다. 이제 서비스를 마음껏 이용해 보세요!                                                                                                    |                                                            |             |
| <u>사</u> 작                                                                                                    | Marg T<br>Account Certified Successfully!<br>기업이 완료 되었습니다. |             |
| (주)비이인터랙티브<br>스마트 위치 구독서비스 운영팀                                                                                                    |                                                            |             |
| (주)비이인티역티프   사용시 금원구 몇꽃로 244 1007호 For more information<br>Marg Subscription Service © Copyright 2024. All rights reserved. <b>Be Interactive</b><br>• 또 예열은 몇상 원용이으로 위신하실 수 없습니다. 공급하신 사용은 당시 서비스 운영 사이트로 문역해 주시기 바랍니다. |                                                            |             |

#### 7. https://marg.beinteractive.co.kr/watch 로 이동하셔서 첫번째 로그인을 합니다.

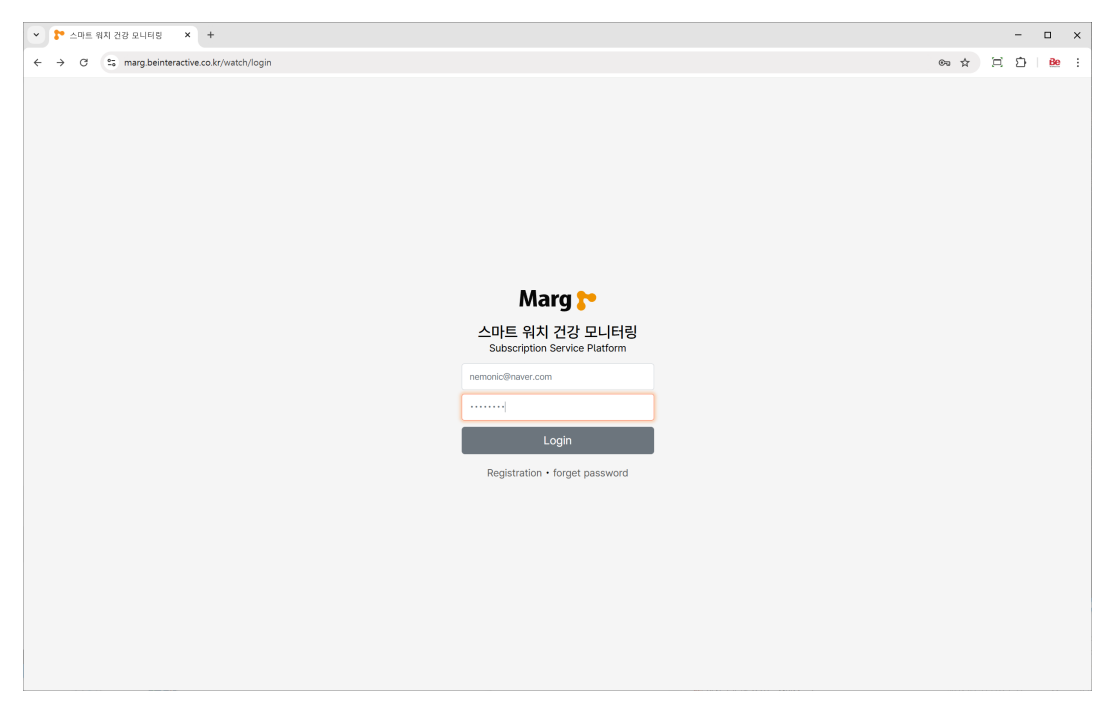

### 구독 서비스 접속 – 초기 입력

8. 구매하신 스마트 워치와 연결을 확인을 위해 최초 작업자를 등록 합니다. (관리자 본인 등록도 가능) 최초 등록으로 시스템 활성화 되며 추가 작업자는 근로자 등록 메뉴에서 추가 가능 합니다.

| ····································                                                                                                    |     |
|----------------------------------------------------------------------------------------------------|-----|
| Marg >         =         스비트 액체         관객 전         액세추           ::         건인 모니터링         ************************************               | :   |
| 값 입상 있니터넷         가 근료자 등록         Pest registration         등록 근료자           • 근로자 정보         이름*         이름*         이름* 입력하세요.         데이터 없음 | G→  |
| <ul> <li>● 근로차 정보</li> <li>이름• 이름을 압력하세요.</li> <li>데이터 없음</li> </ul>                                                                             |     |
|                                                                                                    |     |
| 형 정비 정보     전화번호・     전화번호 = 11차기를 (-) 없이 입력하세요.     건경 92/HQ 대상자 수                                                                              |     |
| <ul> <li>■ C±A 6 %</li> <li>성법· 성법성 선택해주세요.</li> <li>◆ 측정대상자</li> <li>◆ 측정대상자</li> </ul>                                                         |     |
| 다 공치사항 나이를 선택해주세요.                                                                                                    |     |
| 관광         제공용 입력하세요.(kg)         스테트 웨지 사용자 수                                                                                                   |     |
| 작업문야· 해당 산업을 선택해주세요.                                                                                                    |     |
| 구독기간         1개월         ▼         대이터 없음           근무자 등록                                                                                       |     |
| 신강 관리일                                                                                                    |     |
| 대이러 없음<br>+ 시비스 활성하를 위탁 스마트 박지 사용자를 통력 목주세요 (+ 등수함책)                                                                                             |     |
| Dec 201 Beneroustie Ca. (네 개인형보거위방법   이용약은 취실 전 10,202-03-26 (8:0121 Subscription Service Plant                                                  | orm |

9. 등록이 완료되면 첫 화면이 나타납니다. 아직 전화번호와 워치를 연결 등록하지 않아 화면에 인원 및 장비 수량이 나타나지 않습니다.

| 👻 🚏 스마트 위치 건강 모니터링                                                       | x +                                                                                                    | - 🗆 ×                                                                                                    |
|--------------------------------------------------------------------------|----------------------------------------------------------------------------------------------------|----------------------------------------------------------------------------------------------------|
| $\leftrightarrow$ $\rightarrow$ $\mathcal{O}$ $\mathfrak{S}$ marg.beinte | eractive.co.kr/watch/api/get-user                                                                            | ☆ 宮 臼 🔒 🗄                                                                                                    |
| Marg <mark>}*</mark> =                                                   | 스마트 위치 근로자 건강 모니터링                                                                                           | 박제훈 🌲 🕞                                                                                                    |
| Marg :                                                                   | 스이트 위치 근로자 건강 모니터링 Worker health monitoring (2)<br>신호 작업자 휴대문번호 위치 ID 시간 심박수 산소포휘도 체운 긴급구조 작업정<br>데이티가 없습니다. | KMR ▲ C       S록 근로자       C() IE 및 S       212 오니카의 네상과 ◆       국장 대상자       C() IE 및 S       스티트 위치 사용과 ◆       등록 강비 |
|                                                                          | + 근명자기 스틱트 웨지입근#자원)요 통해 웨지D를 등록하면 정보기 철성의 됩니다.                                                               | 데이터 없음<br>스페드 해제 함께 수장<br>건강 관리일<br>데이터 없음<br>건강 관리 경과일                                                                 |
| Since 2024 Beinteractive Co., Ltd.                                       | 개인정보자리방침   이용약관 최근 접속 시간 : 2025-03-26                                                                        | 18:01:21 Subscription Service Platform                                                                                  |

### 구독 서비스 접속 – 초기 화면

10. 근무자 앱을 설치하여 근로자가 등록이 되면 인원 정보와 건강 모니터링이 시작됩니다.

| 👻 🎦 스마트 위치 건강 모니터링                                                        | × +                                      |                                                |                         |                             | - 🗆 ×                             |
|---------------------------------------------------------------------------|------------------------------------------|------------------------------------------------|-------------------------|-----------------------------|-----------------------------------|
| $\leftrightarrow$ $\rightarrow$ $\mathcal{C}$ $\mathfrak{S}$ marg.beinter | tive.co.kr/watch/api/get-user            |                                                |                         |                             | ∞☆ 또 한 ≝ :                        |
| Marg <mark>⊱</mark> ≡                                                     | 스마트 워치 ) 근로자 건강 모니터링                     |                                                |                         | 반감습                         | 니다. 김기범 님 [입플列] 🦧 🏚 🕞             |
| 👪 건강 모니터링                                                                 | ▶ 근로자 건강 모니터링 Worker health              | monitoring                                     |                         | C                           | 등록 근로자                            |
| 근로자 정보                                                                    | 신호 이름 워치 ID                              | 시간 심박수                                         | 산소포화도 체온 SOS            | 동작상태 작업장                    | 38                                |
| 河 장비 정보                                                                   | <ul> <li>김기범 541024110231</li> </ul>     | 2025-03-18 11:06:16 77 bpm                     | <u> </u>                | 측정중료 위치보기                   | <b>U</b>                          |
| A 737 63                                                                  | ● 관리자 541024110241                       | 2025-03-07 19:01:28 - 75 bpm                   | _ <u>98 % 36.3</u> ℃ 없음 | 측정중료 위치보기                   | 건강 모니터링 대상자 수                     |
| 💻 근도사 중독                                                                  | 현재 1 - 2 / 총 2건                          |                                                | 처음 이전                   | 1 다음 마지막                    | 측정 대상자                            |
| 🖽 장비 해제                                                                   |                                          |                                                |                         |                             |                                   |
| 🛱 작업 종료                                                                   |                                          |                                                |                         |                             | 2 <sup>8</sup>                    |
| 🇭 자주 묻는 질문                                                                |                                          |                                                |                         |                             | 스마트 위치 사용자 수                      |
| 금지사항                                                                      |                                          |                                                |                         |                             |                                   |
|                                                                           |                                          |                                                |                         |                             | 등록 장비                             |
|                                                                           |                                          |                                                |                         |                             |                                   |
|                                                                           |                                          |                                                |                         |                             | <b>4</b> <sup>4</sup>             |
|                                                                           |                                          |                                                |                         |                             | 스마트 위치 장비 수량                      |
|                                                                           |                                          |                                                |                         |                             | 건강 관리일                            |
|                                                                           |                                          |                                                |                         |                             | 153ª                              |
|                                                                           | * 심박수 - 정상 : 60bpm 이상, 관심 : 80bpm 이상, 경. | 고 : 100bpm 이상 / 산소포파도 - 정상 95% 이상, 관심 - 91% 이하 | 경고 - 81% 이하 참고하시기 바랍니다. |                             | 1000 2026-10-24                   |
|                                                                           |                                          |                                                |                         |                             | A14 8 2024-10-24                  |
| Since 2024 Beinteractive Co., Ltd.                                        | 개인정보처리방침   이용약관                          |                                                |                         | 최근 접속 시간 : 2025-03-26 18:50 | :40 Subscription Service Platform |

11. 건강 모니터링 메뉴의 목록은 현재 근로자의 건강 상태를 실시간으로 보여줍니다.

| 신호 | 이름  | 워치 ID        | 시간                  | 심박수              | 산소포화도           | 체온            | SOS | 동작상태 | 작업장  |
|----|-----|--------------|---------------------|------------------|-----------------|---------------|-----|------|------|
| •  | 김기범 | 541024110231 | 2025-03-18 11:06:16 | <b>↓– 77</b> bpm | _ <b>∩ 99</b> % | <b>36.4</b> ℃ | 없음  | 측정종료 | 위치보기 |
| •  | 관리자 | 541024110241 | 2025-03-07 19:01:28 | <b>↓ 75</b> bpm  | _ <b>∩ 98</b> % | <b>36.3</b> ℃ | 없음  | 측정종료 | 위치보기 |

1. 신호 : 4가지 색상으로 동작상태를 나타냅니다. (종료 :검정 , 통신불량 : 회색, 동작 : 파랑)

2. 이름 : 스마트 워치와 연결된 근로자

3. 워치ID : 근로자와 연결된 스마트 워치의 식별번호 입니다. (시계 about 메뉴에서 확인 가능)

4. 시간 : 최근 건강 정보가 측정된 시간 입니다.

5. 심박수 : 근로자의 심장 박동 수 입니다. (4분 간격 측정 - 설정에 따라 달라짐)

6. 산소포화도 : 근로자의 혈액 내에 산소포화도 입니다. (4분 가격 측정 – 설정에 따라 달라짐)

7. 체온 : 피부온도를 측정 합니다. (1분 간격)

8. SOS : 스마트 워치의 우측 버튼을 누르면 SOS 신호가 수신되며 횟수가 나타납니다.

9. 동작상태 : 워치의 동작 상태를 나타냅니다.

- 동작 : 정상동작, 통신불량 : 워치가 꺼지거나 수신범위 외부 일때, 측정종료 : 앱 종료된 상태 10. 작업장 : 현재 근로자의 대략적 위치를 지도에 표시하여 줍니다.

### 구독 서비스 접속 – 초기 화면

12. 각 메뉴 설명 (기능 향상을 위해 화면은 예고 없이 업데이트 될 수 있습니다.)

| ▶ 스마트 위치 건강 모니터링                                                                | x +                                                                                                    | - 🗆 X                                      |
|---------------------------------------------------------------------------------|----------------------------------------------------------------------------------------------------|--------------------------------------------|
| $\leftrightarrow$ $\rightarrow$ $\mathcal{O}$ $\stackrel{es}{=}$ marg.beinterad | tive.co.kr/watch/api/get-user                                                                                                    | ∞ ☆ ¤ £ <mark>4</mark> * :                 |
| Marg 🏲 🛛 🔳                                                                      | ▲아트 위치<br>근로자 건강 모니티왕                                                                                                    | 반갑습니다. 김기범 님 [달] 🕺 🧳 🕞                     |
| 🚦 건강 모니터링                                                                       | ► 근로자 건강 모니터링 Worker health monitoring                                                                                               | C 등록 근로자                                   |
| 근로자 정보                                                                          | 신호 이름 워치 ID 시간 심박수 산소포화도 체온 SOS 동작상태 작업                                                                                              | <sup>48</sup> २ ह                          |
| 14 장비 정보                                                                        | ● 김기범 541024110231 2025-03-18 11:06:16 · 77 bpm                                                                                      | ¥7]                                        |
| A 737152                                                                        | ● 편리자 541024110241 2025-03-07 19:01:28 _ 75 bpm _ 98 % 36.3℃ 없음 측정장료 위치                                                              | 코기 건강 모니터링 대상자 수                           |
| 🚨 근도사 중독                                                                        | 현재 1 - 2 / 총 2건     처음     이전     1     다음     마                                                                                     | 지막<br>측정 대상자                               |
| 🖽 장비 해제                                                                         |                                                                                                    |                                            |
| 🛱 작업 종료                                                                         |                                                                                                    | 2 "                                        |
| 🂬 자주 묻는 질문                                                                      |                                                                                                    |                                            |
| 다 공지사항                                                                          |                                                                                                    | 스마트 위시 사용사 두                               |
|                                                                                 |                                                                                                    | 등록 장비                                      |
|                                                                                 |                                                                                                    | 5                                          |
|                                                                                 |                                                                                                    | <b>4</b> 대                                 |
|                                                                                 |                                                                                                    | 스마트 위치 장비 수량                               |
|                                                                                 |                                                                                                    | 7475-752101                                |
|                                                                                 |                                                                                                    | 신영 관리철                                     |
|                                                                                 |                                                                                                    | 152a                                       |
|                                                                                 | A NEA - THE CASE AND THE DAME AND THE TO COME AND CLUTTER - THOPY AND THE ATM AND THE ADDRESS OF THE DESIDE OF                       | 100*                                       |
|                                                                                 | ・ ਸ਼ਰਾਜ - 38 · ooubin Als' Ele · oorbitt Als' 8 T : 1000but Als \ ばるであば - 38 Aby Als' 48 - A1'y Ala' 8 T - 91'y Ala' 8 T 64'y) (和自己) | 시작일 2024-10-24                             |
|                                                                                 |                                                                                                    |                                            |
| Since 2024 Beinteractive Co., Ltd.                                              | 1인정보처리방침   이용역관 최근 접속 시간 : 2025-C                                                                                                    | 3-26 18:50:40 Subscription Service Platfor |

- 에뉴 영역 : 구독서비스 메뉴 영역 입니다.
  - 건강 모니터링 : 근로자의 건강상태를 실시간으로 알려 줍니다.
  - 근로자 정보, 장비 정보 : 등록한 근로자와 구매한 장비목록을 보여 줍니다. €
  - 근로자 등록, 장비 해제 : 신규 근로자를 등록하고 근로자와 장비를 해제 합니다.
  - 작업 종료 : 근로자와 장비간의 이전 연결 이력을 알려줍니다.
  - 자주 묻는 질문, 공지사항 : 질문에 대한 답변 목록과 서비스에 대한 알림 입니다.
- 2 메인 영역 : 각 서비스 메뉴의 내용을 디스플레이 합니다.
- 🔒 배너 영역 : 서비스 운용에 관한 인원, 장비, 시작일의 정보가 디스플레이 됩니다.
- 상태 영역 : 알람 정보, 가입자 정보, 로그아웃을 실행하는 아이콘 입니다.
- 6 하단 영역 : 개인정보처리방침 및 이용약관, 직전 로그인 시간이 나타납니다.

### 스마트 워치 근무자 앱 – 설치 계속

5. 앱 사용 중에만 허용을 선택합니다.

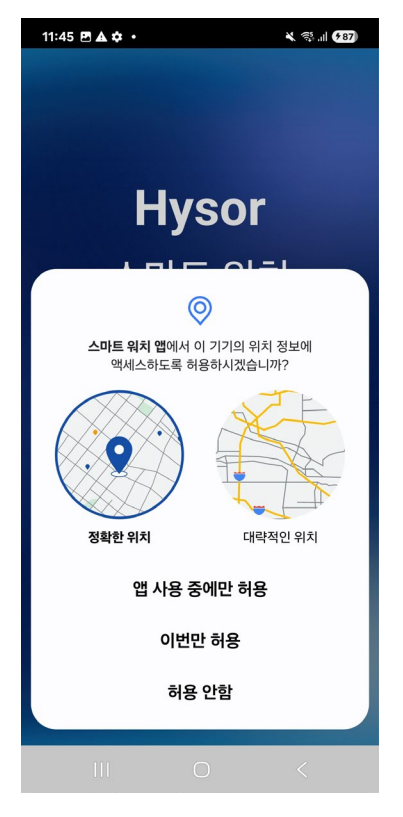

#### 7. 알림도 허용을 선택합니다.

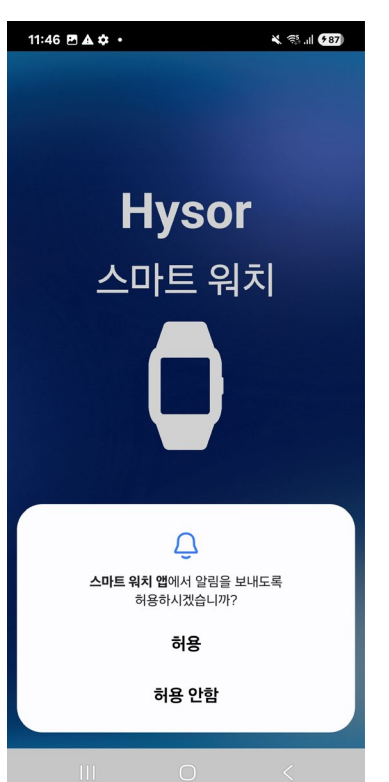

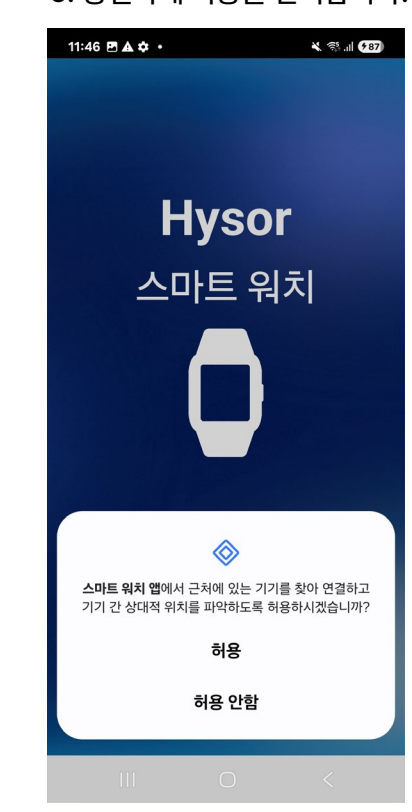

#### 8. 마찬가지로 허용을 선택합니다.

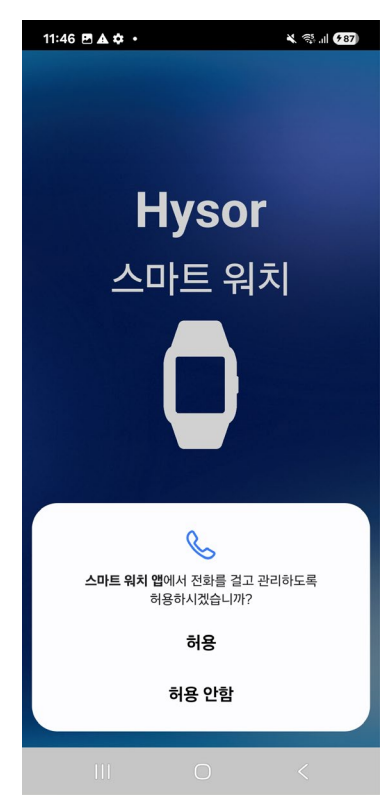

#### 6. 동일하게 허용을 선택합니다.

### 스마트 워치 근무자 앱 – 설치 계속

9. 개인 정보 이용 동의를 합니다.

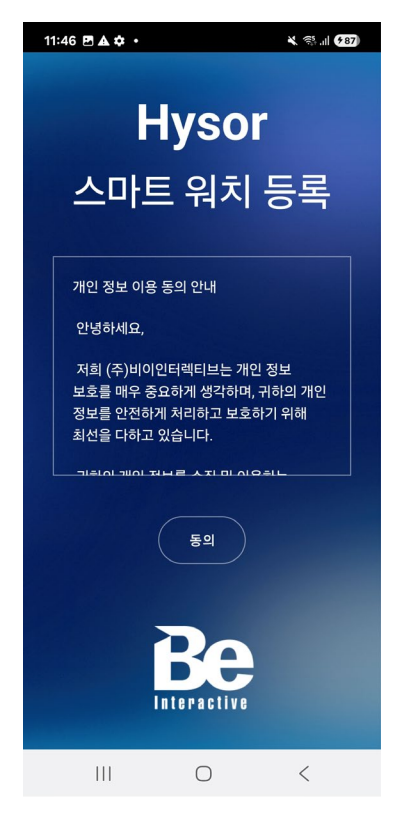

10. 사용하려는 워치ID(맥주소)를 입력합니다.

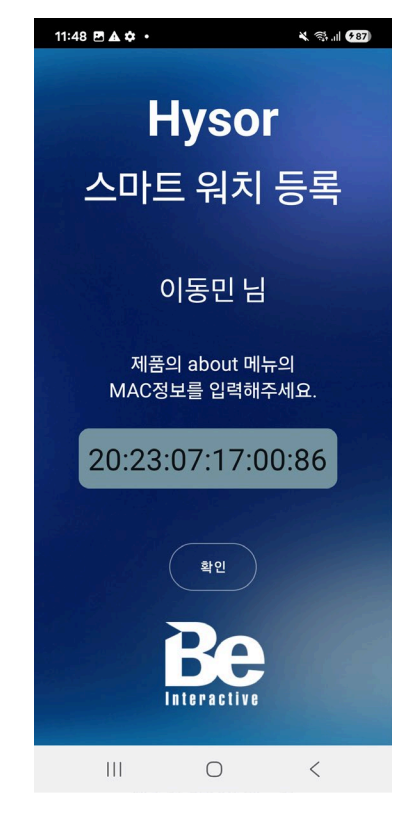

#### 11. 사용자 등록이 완료 됩니다.

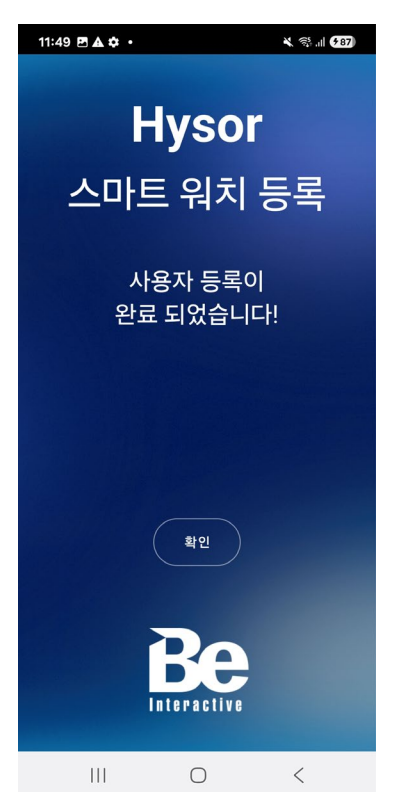

#### 12. START을 터치하여 모니터링을 시작합니다.

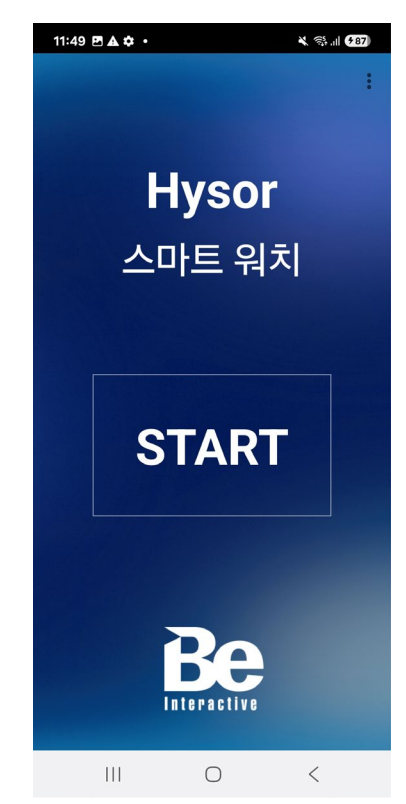

### 스마트 워치 근무자 앱 – 설치 계속

13. STOP을 터치하면 서버전송이 중단됩니다.

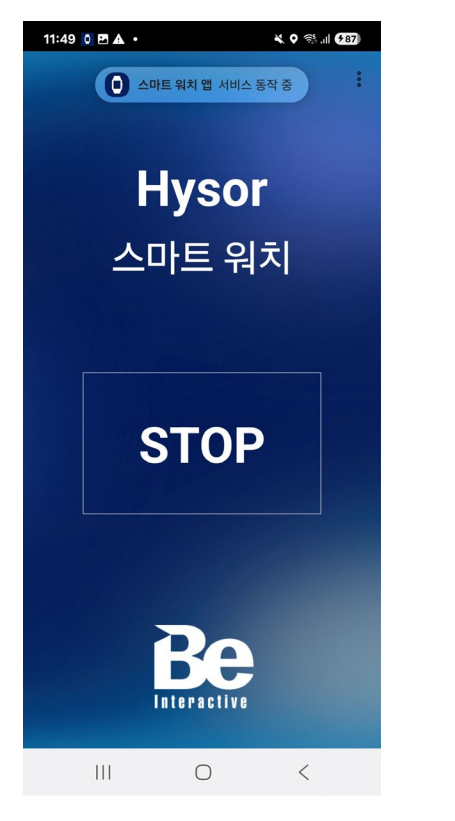

14. 실행 중 일때 아이콘에 1 표시됩니다.

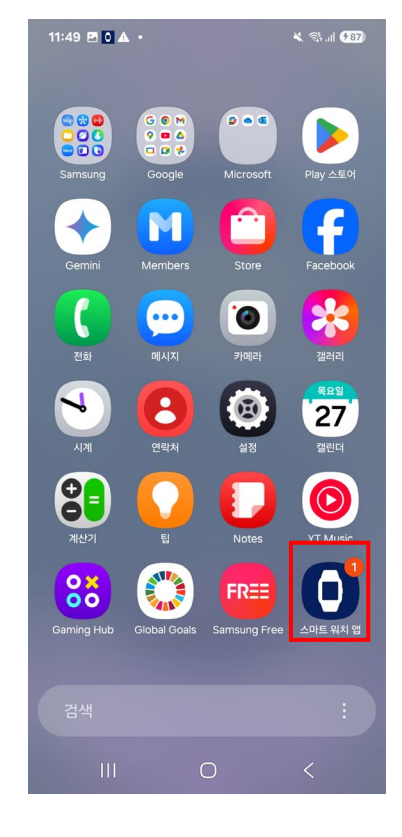

#### 15. 상단에서도 앱 실행을 확인 할 수 있습니다.

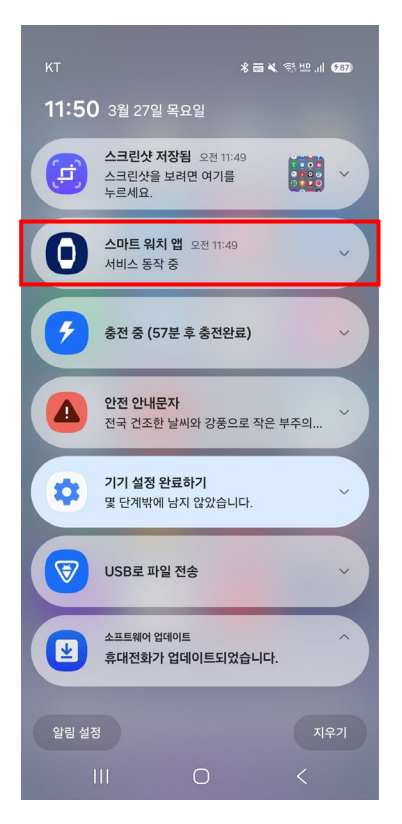

### 스마트 워치 근무자 앱 – 에러 화면

25. 앱 실행 시 " 미등록 사용자입니다." 서버에 작업자를 등록을 해 주셔야 합니다.

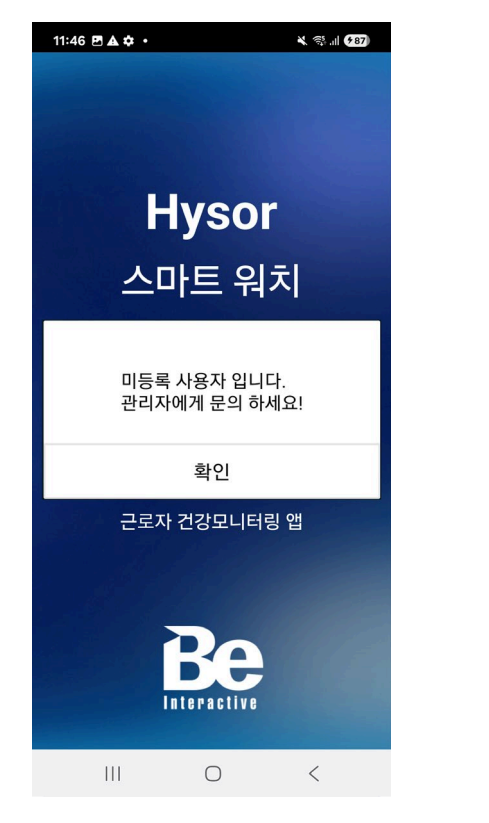

26. 맥 입력 시 '등록 에러" 메시지는 미등록 제품 일 때 나타납니다.

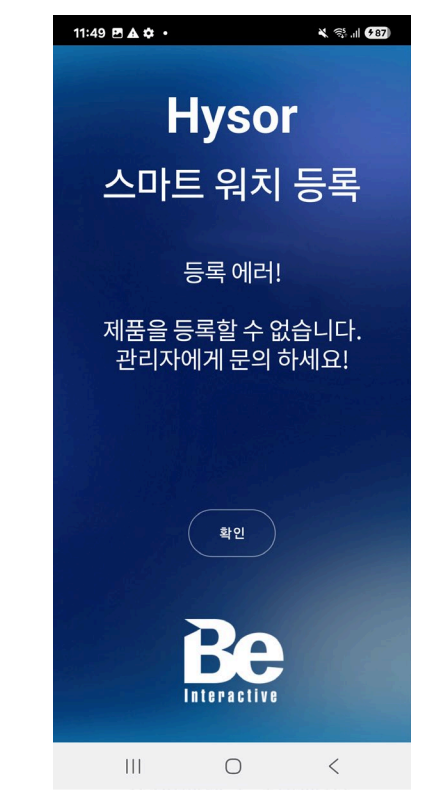

27. 휴대폰의 인터넷 미 연결 시 나타납니다.

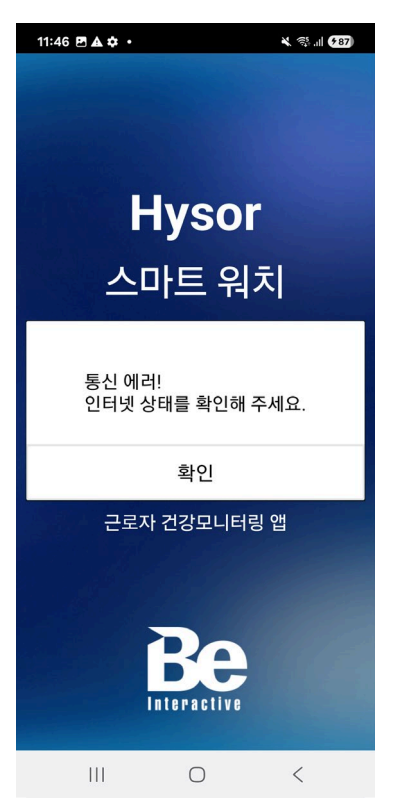

### 스마트 워치 미등록 사용자 에러 조치 방법

<u>스마트 워치\_구독서비스 가이드</u>

1. 앱 실행 시 " 미등록 사용자 입니다." 문구는 사용자를 등록 하지 않았기 때문입니다. 2. 작업자 등록 메뉴로 이동하여 내용을 입력하고 "작업자 등록"을 클릭하여 사용자를 등록 합니다.

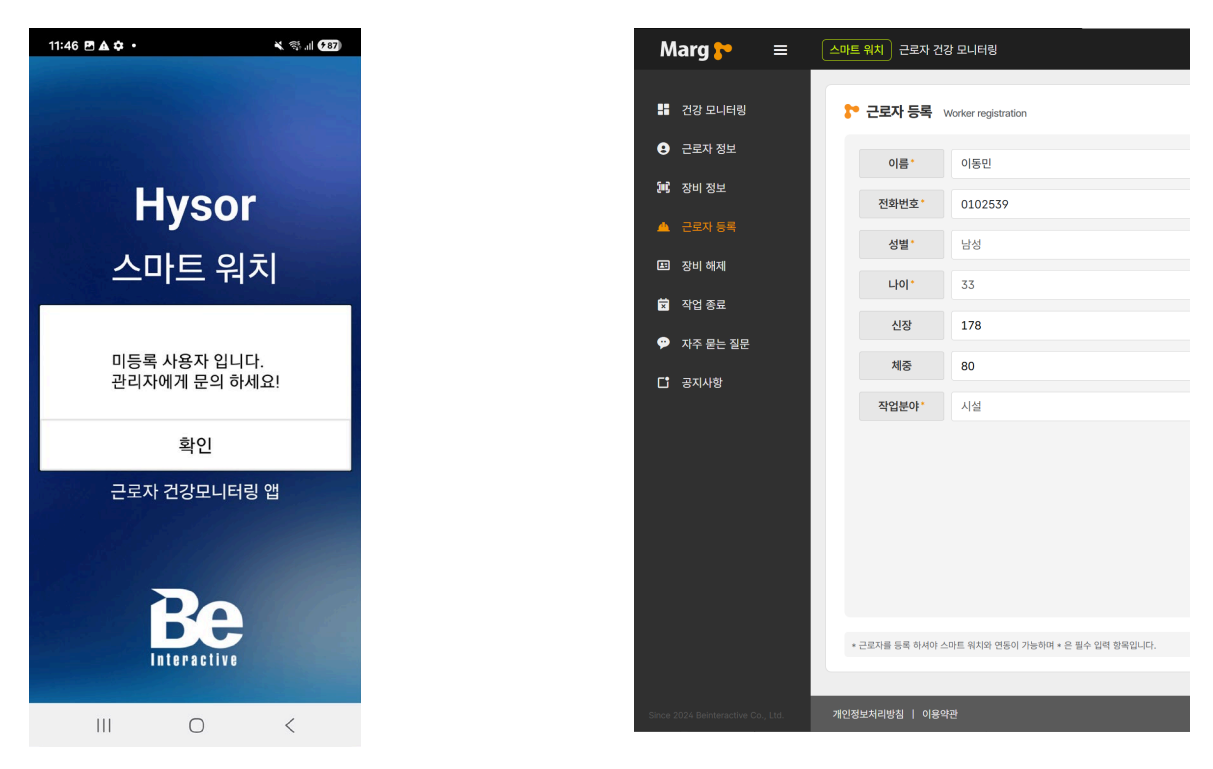

3. 사용자 앱을 다시 실행하면 등록화면이 나타나며 등록이 가능하게 됩니다.

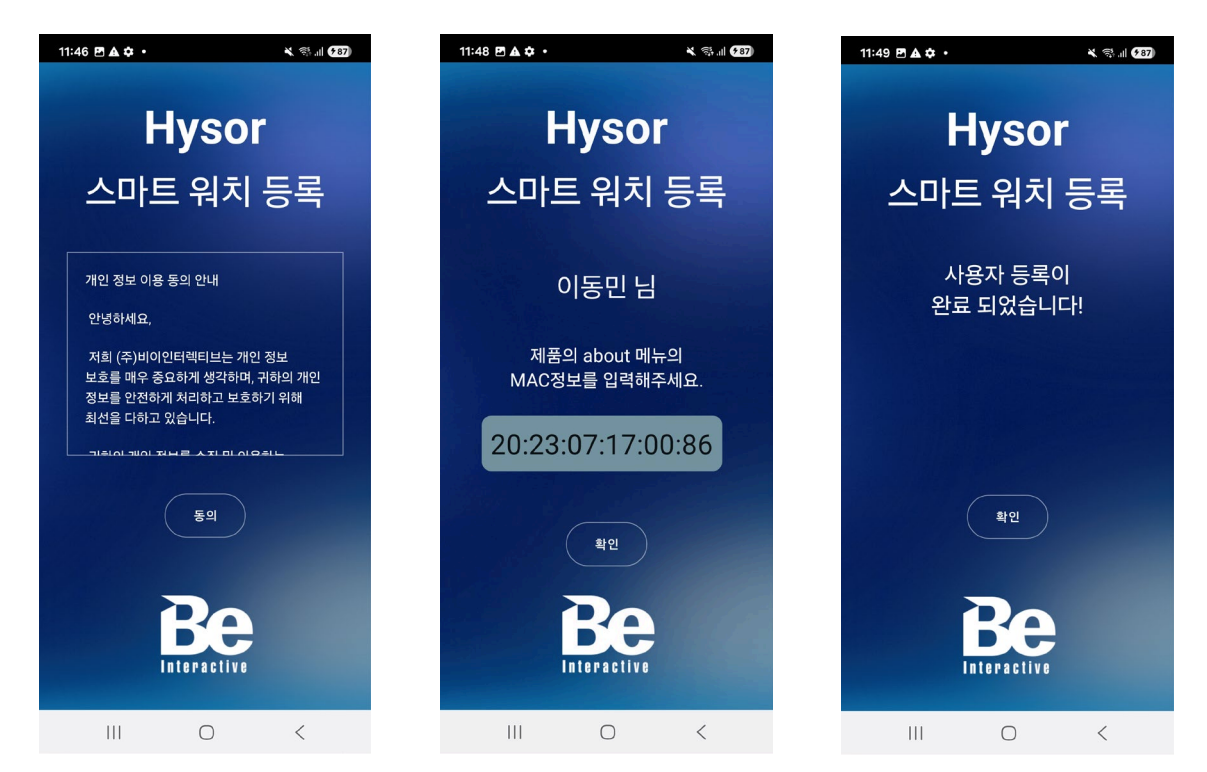

#### 스마트 워치 등록 에러 조치 방법

1. 앱 실행 시 "등록 에러! " 가 나타나면 제품의 맥정보를 잘못 입력하셨거나 스마트 워치 등록되어 있지 않은 제품으로 당사에 문의 하셔야 합니다.

| 11:49 🖻 🛦 🌣 🔸 |                   | × 💸 .il (*87) |
|---------------|-------------------|---------------|
| ŀ             | lysoi             | r             |
| 스마트           | 트 워치              | 등록            |
| 제품을 등         | 등록 에러!<br>등록할 수 없 | 습니다.          |
| 판디자           | 에게 문의 이           | 가세요!          |
|               | 확인                |               |
|               | Be                |               |
|               | 0                 | <             |

구독기간이 종료된 경우에도 동일한 메시지가 출력될 수 있습니다.
 이 경우는 구독서비스를 갱신 하셔야 문구가 사라집니다.

문의 전화 : 02-3281-6716~7

### 스마트 워치 사용자 교체 방법

1. 장치 해제 메뉴로 이동하여 "사용장치" 영역에 연결 해제 하려는 스마트 워치ID를 입력하고 "근로자 연결 해제 " 버튼을 누르면 기존 사용자와 스마트 워치가 해제 됩니다.

| 👻 🍞 스마트 워치 건강 모니터링                                      | x +                                                              | - 🗆 X                                                        |
|---------------------------------------------------------|------------------------------------------------------------------|--------------------------------------------------------------|
| $\leftrightarrow$ $\rightarrow$ C $\simeq$ marg.beinter | active.co.kr/watch/api/reset-worker                              | ☆ ¤ ¤ !                                                      |
| Marg <mark>}&gt;</mark> =                               | 스마트 위치) 근로자 건강 모니터링                                              | 반갑습니다. 김기범 님 [답플랫] 🧔 🏚 🕞                                     |
| ■ 건강 모니터링                                               | 중 장비해제 Device user reset.                                        | C 등록 근로자                                                     |
| 근로자 정보                                                  | 위치ID 20230717008년                                                | 3*                                                           |
| 14 장비 정보<br>▲ 근로자 등록<br>표 자비 해제                         |                                                                  | 근로가 연결 책제<br>전경 오너지한 대상자 수<br>측정 대상자                         |
| <ul> <li>한 작업 종료</li> <li>와 자주 묻는 질문</li> </ul>         |                                                                  | 2 <del>8</del><br>2455 1487 4                                |
| [] 공지사항                                                 |                                                                  | 동력 정비<br>3 대<br>스테트 N1 50( 수전                                |
|                                                         | • 근문지약 소리트 해지 성호인적 연결이 찌개됩니다. 邻지ID는 영비 정보 예능의 스리트 위지에서 확인 가능합니다. | 건강 관비업<br>154 일<br>시바일 2021-10-24                            |
| Since 2024 Beinteractive Co., 1td.                      | 개인정보자이방집   이용약관                                                  | 최근 접속 시간 : 2025-03-27 12:59:51 Subscription Service Platform |

2. 이후 신규 사용자의 스마트폰에서 앱을 실행하여 신규 등록과 동일한 방법으로 진행하여 스마트 워치 사용자를 변경하실 수 있습니다

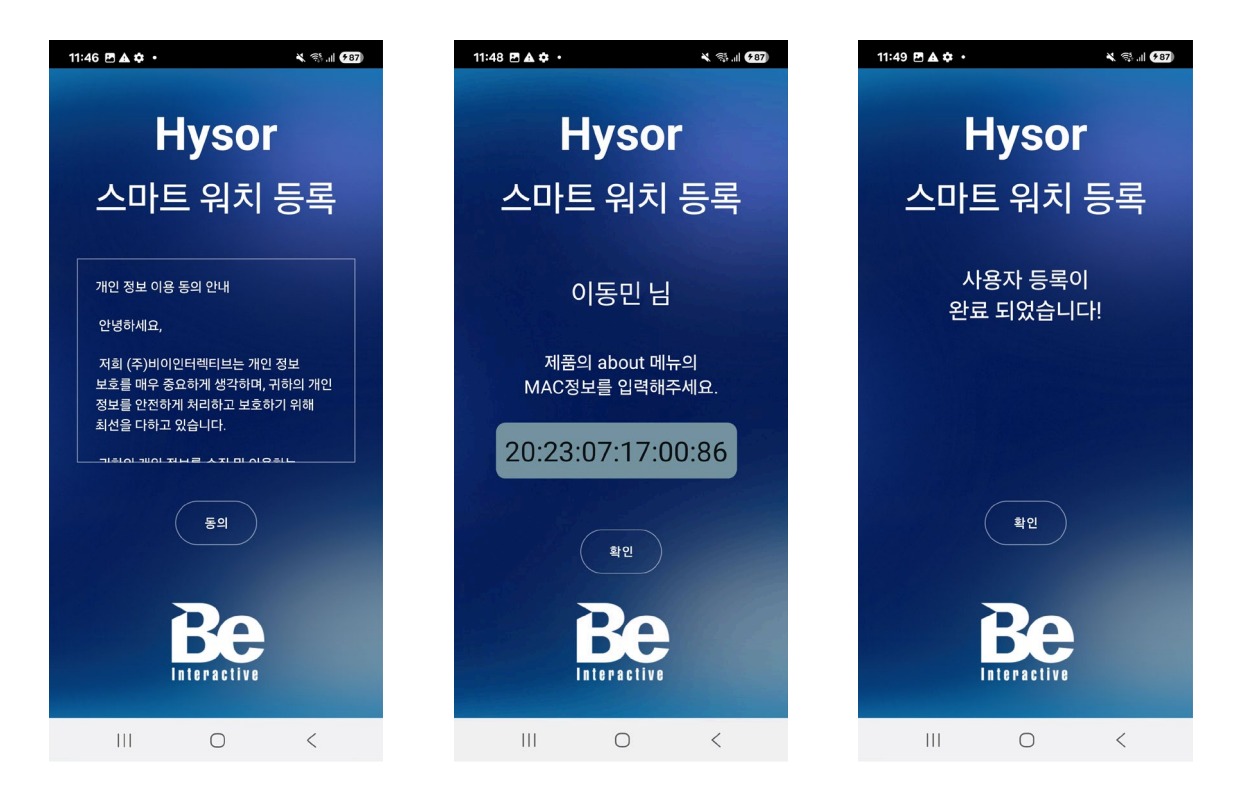

### 이전 스마트 워치 사용 이력 찾기

1. 작업 종료 메뉴로 이동하면 이전 스마트 워치와 연결되었던 사용자의 목록이 화면에 나타나며 사용기간 컬럼은 사용자가 해당 안전고리를 사용한 기간을 나타냅니다.

| <ul> <li>&gt; 스마트 워치 건강 모니터링</li> </ul>        | × +                 |               |                          |              |                     |                     |               |                | >                                                             |
|------------------------------------------------|---------------------|---------------|--------------------------|--------------|---------------------|---------------------|---------------|----------------|---------------------------------------------------------------|
| ← → ♂ 🔩 marg.bein                              | teractive.co.kr/wat | ch/api/expire | e-worker                 |              |                     |                     |               |                | * 三台 🗠                                                        |
| Marg 🎦 🗧 🗮                                     | 스마트 워치              | 근로자 건         | 건강 모니터링                  |              |                     |                     |               | 반갑:            | 요니다. 김기범 님 [딥플켓] 🧔 🏟 🕞                                        |
| 🚦 건강 모니터링                                      | <b>?</b> শ          | 입종료 터         | opire workers list       |              |                     | Q                   |               | ŧ              | 등록 근로자                                                        |
| 근로자 정보                                         | No.                 | 이름            | 휴대폰번호                    | 위치ID         | 장비 등록일              | 장비 해제일              | 사용기간          | 삭제             | 2                                                             |
|                                                | 1                   | 김기범           | 010979                   | 2023071      | 2024-10-25 10:38:11 | 2024-10-28 14:39:54 | 3일            | 삭제             | 3*                                                            |
| 調 장비 정보                                        | 2                   | 박재훈           | 010253                   | 2024031      | 2024-10-30 09:18:10 | 2025-02-03 15:59:59 | 96일           | 삭제             | 건강 모니터링 대상자 수                                                 |
| ▲ 근로자 등록                                       | 3                   | 김기범           | 010979                   | 5410241      | 2025-03-14 16:14:01 | 2025-03-18 10:57:06 | 3일            | 삭제             |                                                               |
| লা মদা প্রায়                                  | 4                   | 박재훈           | 010253                   | 2023071      | 2025-02-09 22:31:19 | 2025-03-26 12:19:46 | 44일           | 삭제             | 측정 대상자                                                        |
| 표 상비 에지                                        | 5                   | 김기범           | 010979                   | 5410241      | 2025-03-18 11:05:38 | 2025-03-18 11:06:16 | 0 분           | 삭제             |                                                               |
| <ul> <li>■ 지주 문는 질문</li> <li>□ 공지사항</li> </ul> | 현재 1 -              | 5/총5건         |                          |              |                     | 처음 이선               | 1 다음          | 마지막            | 2 °<br>24% सम भस्म 4<br>हब राज<br>24% सम सम 4<br>टाउं स्टेब्व |
|                                                | • 근로지<br>개인정보회관     | 와 사용된 스마:     | 트 위치간의 사용 시간 이력을 !<br>약관 | 판인 왕 수 있습니다. |                     |                     | 최근 진속 시간 : 20 | 125-03-27 12:5 | 154일<br>시작권 2024-10-24                                        |

2. 신규 사용자는 근로자 등록 메뉴를 통해 추가 할 수 있으며 스마트 워치는 구매 시 당사에서 일괄 등록 되므로 따로 등록 하실 필요가 없습니다.

| 👻 💦 스마트 위치 건강 보니터링                 | × +                           |                                   | - 🗆 X                                 |
|------------------------------------|-------------------------------|-----------------------------------|---------------------------------------|
| ← → ♂ 🔩 marg.beinte                | ractive.co.kr/watch/api/worke | r-add                             | ☆ 耳 登   🎰 :                           |
| Marg 🎦 🗮                           | 스마트 워치 근로자 건                  | 강 모니터링                            | 반갑습니다. 경기병 등 [답물켓] 🧔 🍁 🕞              |
| 👪 건강 모니터링                          | 🎦 근로자 등록                      | Worker registration               | C 등록 근로자                              |
| 근로자 정보                             | 이름*                           | 이름을 입력하세요.                        | 3.                                    |
| 河 장비정보                             | 전화번호*                         | 전화번호를 11자리를 (-) 없이 입력하세요.         | 건강 모니티킹 대상자 수                         |
| 🔺 근로자 등록                           | 성별*                           | 성별를 선택해주세요.                       | ▼ 출정 대상자                              |
| 표 장비 해제                            | 나이*                           | 나이를 선택해주세요.                       | •                                     |
| 👮 작업 종료                            | 신장                            | 시장음 입력하세요.(cm)                    | 28                                    |
| 🤥 자주 묻는 질문                         | 비즈                            |                                   | 스마트 밖치 사용자 수                          |
| C 공지사항                             | XIOLEON.                      | MCF YIONS MEMAZING                | 등록 장비                                 |
|                                    | 서비구가                          |                                   | स्टरम स्व<br>अल्ल सर रथ ५७<br>टार रथथ |
|                                    | * 근교자를 등록 하셔야                 | 스러트 해외의 전통이 가능하여 + 은 동수 강제 함복입니다. | 154 <sup>se</sup><br>ANYS 2024-10-24  |
| Since 2024 Beinteractive Co., Ltd. |                               |                                   |                                       |